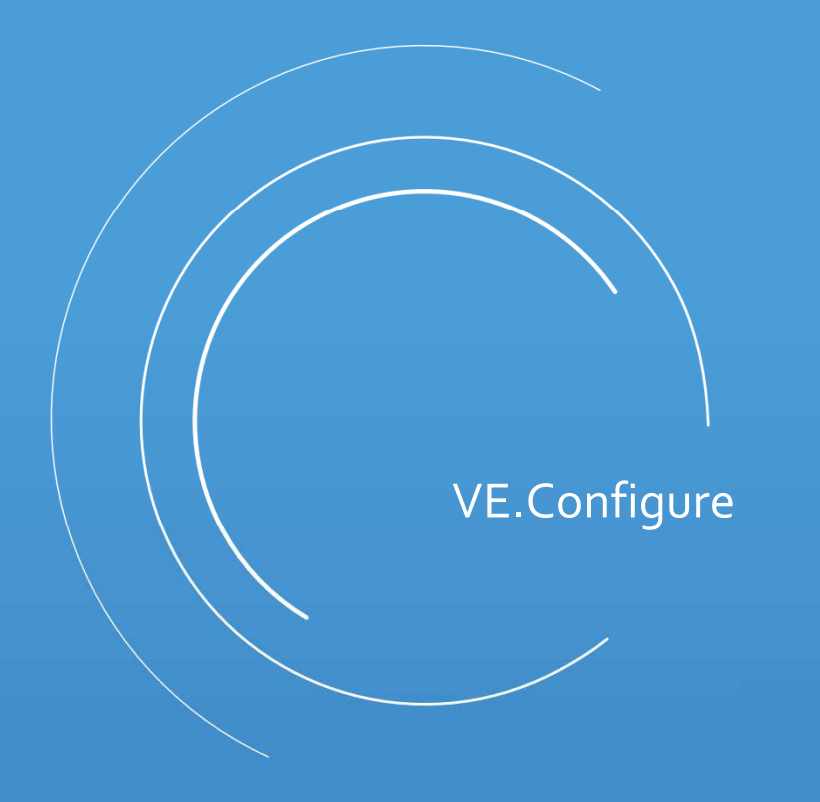

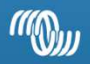

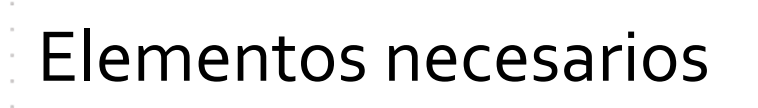

Para realizar la programación es necesario utilizar:

- Interface MK3-USB
- Cable RJ45 UTP, cat. 5 (NO hecho a mano)
- Programa VE.Configure

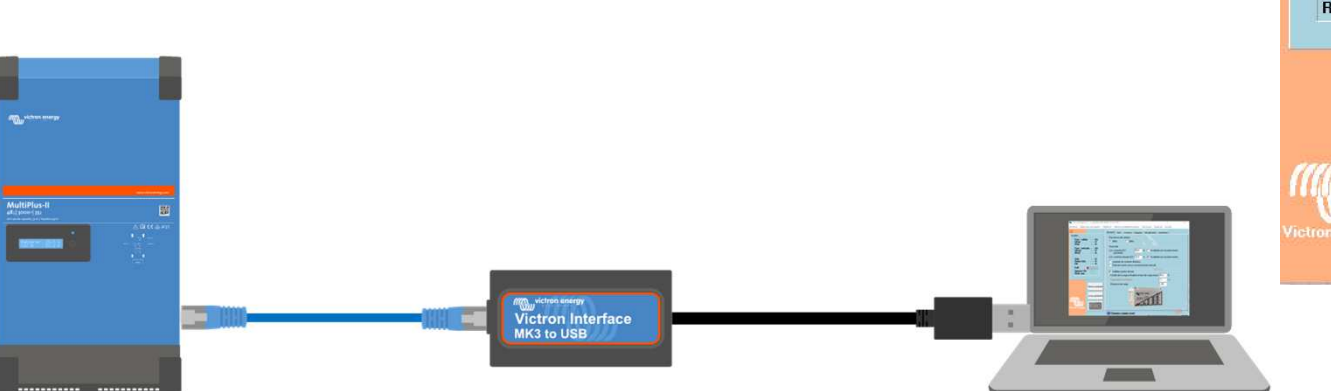

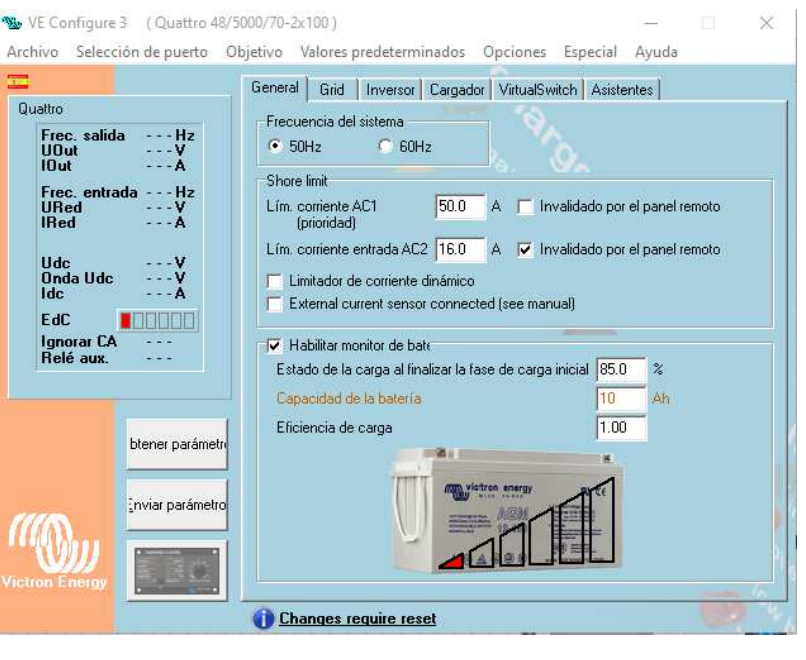

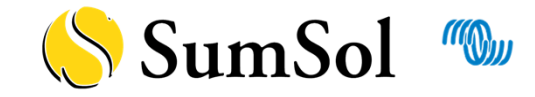

# Pestaña "General"

En sistemas "grid-parallel":

- Este límite se refiere a ambos sentidos de la corriente.
- Configurar con una corriente igual o menor a la potencia del Multi/Quattro.

En sistemas sin contador:

 Configurar de acuerdo a la corriente máxima de la red (limitador).

Deshabilitado para sistemas ESS

Habilitar cuando no haya monitor de baterías externo y para baterías inteligentes

| Shore limit<br>Lim. corriente AC1<br>(prioridad)                                                                                              | 50.0                              | АГ                  | Invalidado por el panel                         | remoto |
|----------------------------------------------------------------------------------------------------|-----------------------------------|---------------------|-------------------------------------------------|--------|
| .ím. corriente entrada ACI                                                                                                    | 2 16.0                            | A                   | Invalidado por el panel                         | remoto |
| Habilitar monitor de ba     Estado de la carga al fin.                                                                                        | r connecte<br>te<br>alizar la fas | ed (see<br>se de ca | nanual)<br>Irga inicial 85.0                    |        |
| <ul> <li>Habilitar monitor de ba</li> <li>Estado de la carga al fin.</li> <li>Capacidad de la batería</li> <li>Eficiencia de carga</li> </ul> | r connecte<br>tr<br>alizar la fas | ed (see<br>se de ca | nanual)<br>Irga inicial 85.0 \$<br>10 4<br>1.00 |        |

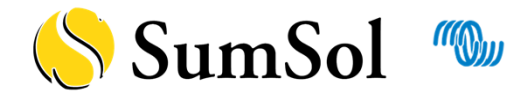

## Pestaña "Grid"

- Desplegando el menú se puede elegir el código de país.
- Se deben seguir las regulaciones locales en lo referente a dispositivos anti-isla
- Sólo se permite un cambio. Para volver a cambiar el código de país solicitará una contraseña: TPWMBU2A4GCC

| G | ie  | neral Grid                                                                                                    | Inversor Cargador VirtualSwitch Asistentes                                                                                                    |   |  |
|---|-----|----------------------------------------------------------------------------------------------------|----------------------------------------------------------------------------------------------------|---|--|
| ) | Gri | id code selectio                                                                                                    | n RD1699 grid code settings                                                                                                    |   |  |
|   | C   | ountry / grid co                                                                                                    | de standard                                                                                                    |   |  |
|   |     | Spain:                                                                                                    | RD 1699/2011                                                                                                    | - |  |
| 1 | N   | Australia:<br>Australia:<br>Austria:<br>Belgium:<br>Chile:<br>Europe:<br>France:<br>Germany:<br>Germany:<br>Italy:<br>New Zealand:<br>New Zealand:<br>Romania: | AS/NZS 4777.2:2015 (AC Neutral Path externally joined)<br>AS/NZS 4777.2:2015 (AC Neutral Path not externally joined)<br>TOR-D4 V2.3:2016-7<br>C10/11 ed. 2.1:2019-09<br>NTG-BT 2014<br>EN50549-1:2019<br>VDE V 0126-1-1 VFR 2019<br>VDE V 0126-1-1 VFR 2019<br>VDE-AR-N 4105:2018-11, external NS protection<br>VDE-AR-N 4105:2018-11, internal NS protection<br>CEI 0-21, 2014-09 and CEI 0-21;V1, 2014-12<br>AS/NZS 4777,2:2015 (AC Neutral Path externally joined)<br>AS/NZS 4777,2:2015 (AC Neutral Path not externally joined)<br>TOR-D4 derivative | ^ |  |
| d |     | South Affica:<br>Spain:                                                                                                    | RD 1699/2011                                                                                                    |   |  |
|   |     | UK:                                                                                                    | G98/1 March 2019, G99/1 May 2018                                                                                                    | ~ |  |

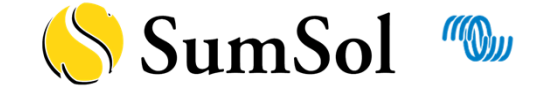

# Certificado

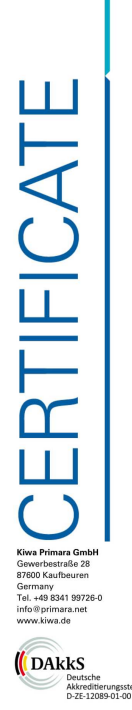

kiwa Victron Energy B.V. De Paal 35 1351 JG Almere **Países Baios** 

Producto: Modelo:

Solicitante

MultiPlus-II 48/3000/35-32, MultiPlus-II 48/3000/35-32 GX MultiPlus-II 48/5000/70-50, MultiPlus-II 48/5000/70-50 GX. MultiPlus-II 24/3000/70-32, MultiPlus-II 24/3000/70-32 GX

Los inversores de conexión a la red citados en este documento cumplen con la normativa española sobre conexión de instalaciones a la red de baja tensión.

El inversor dispone de separación galvánica entre la red de distribución y la instalación fotovoltaica

Las funciones de protección para las frecuencias de interconexión máxima y mínima conforme al Real Decreto 413/2014 (51,0Hz y 48,0Hz, respectivamente) y de máxima y mínima tensión (fase 1 Un+10%, fase 2 Un+15% y Un -15%, respectivamente) están integradas en el equipo inversor, exis-tiendo imposibilidad de modificar los valores de ajuste de las protecciones por el usuario mediante software

Los equipos disponen de protección frente a funcionamiento en isla

#### Bases de certificación:

informe:

SOP-9-1 14 GCC Certification Program, 11/20 Based on: RD 1699/2011 v RD 413/2014

El concepto de seguridad de un producto representativo de los mencionados en este documento, corresponde en el momento de la emisión de este certificado a las especificaciones válidas de segu-ridad para el empico especificado conforme a las reglamentaciones vigentes.

Número de 17PP264-11 Número de 18-101-03 2021-02-16 Fecha: certificado:

Raphael Rader

Kiwa Primara GmbH |Gewerbestraße 28 | 87600 Kaufbeuren | Germany |Tel. +49 8341 99726-0 | info⊛primara.net | www.ki Page 1 of 1

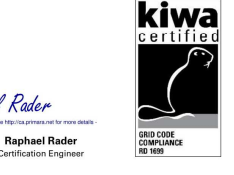

- Certificado de acuerdo con el RD disponible para:
  - Multiplus-II 48/3000/35-32 .
  - Multiplus-II 48/3000/35-32 GX •
  - Multiplus-II 48/5000/70-50 ٠
  - Multiplus-II 48/5000/70-50 GX •
  - Multiplus-II 24/3000/70-32 .
  - Multiplus-II 24/3000/70-32 GX ۰
  - Multiplus-II 8, 10 y 15 kVA → en proceso •
- Descargable desde la página web del producto o a través de este enlace

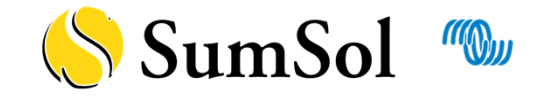

Pestaña "Inversor"

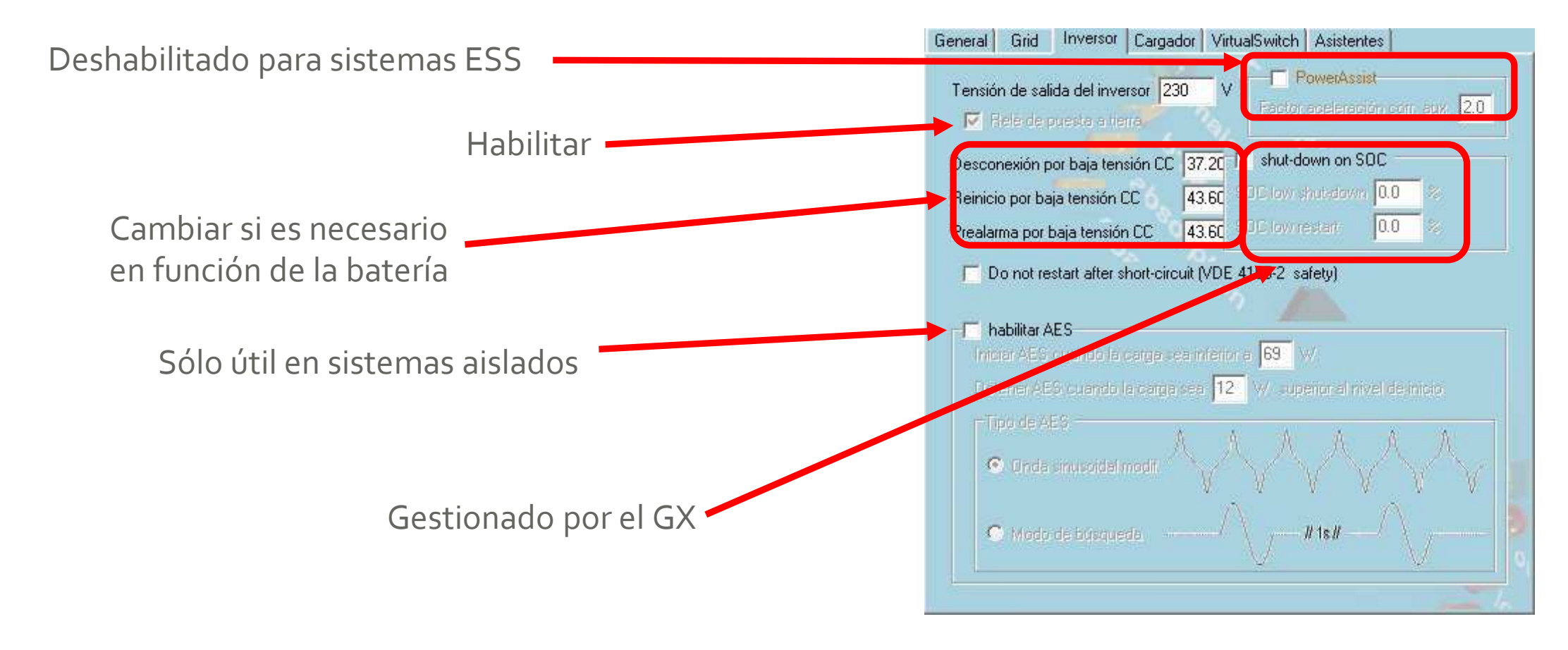

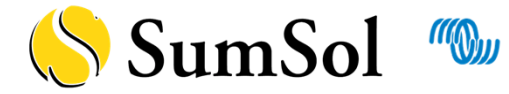

Pestaña "Cargador"

- Utilizar los valores proporcionados por cada fabricante.
- Los parámetros serán copiados a los reguladores MPPT
- También seguirán la misma curva de carga
- Marcar "Lithium batteries" y seleccionar también en el menú "Tipo de baterías" del asistente

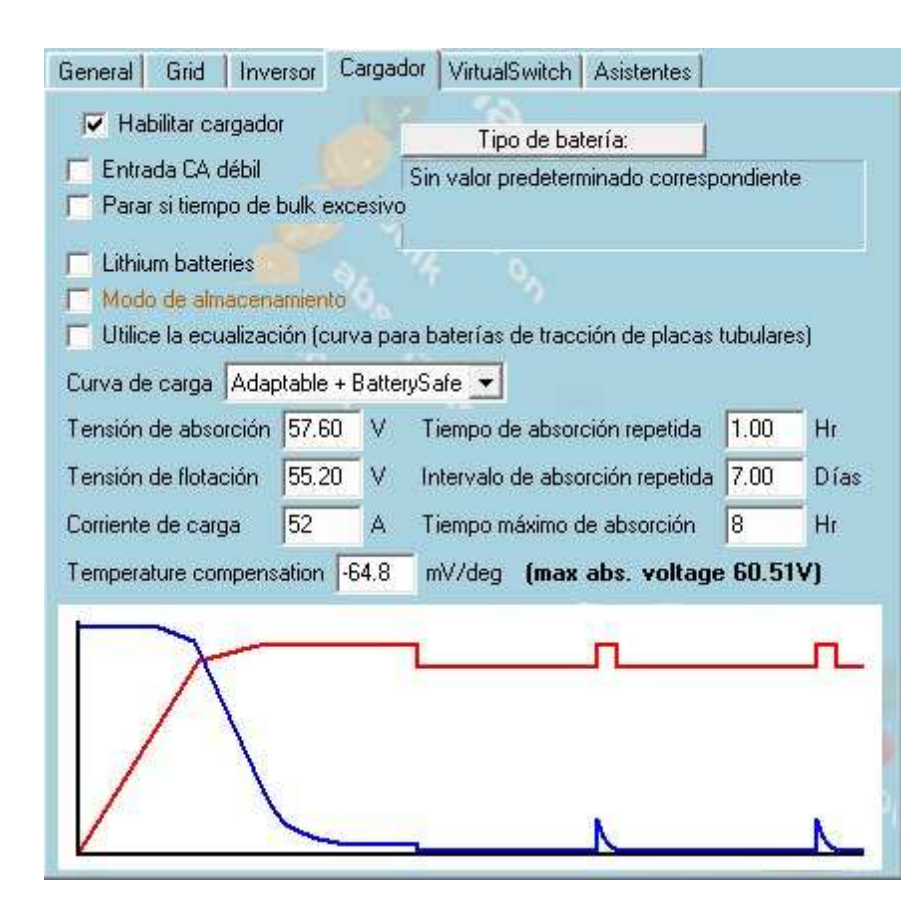

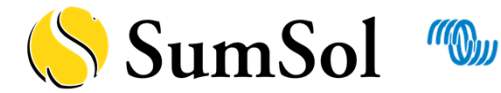

#### Pestaña "Virtual switch"

Cuando se utilizan asistentes, se debe marcar "No utilizar el VS

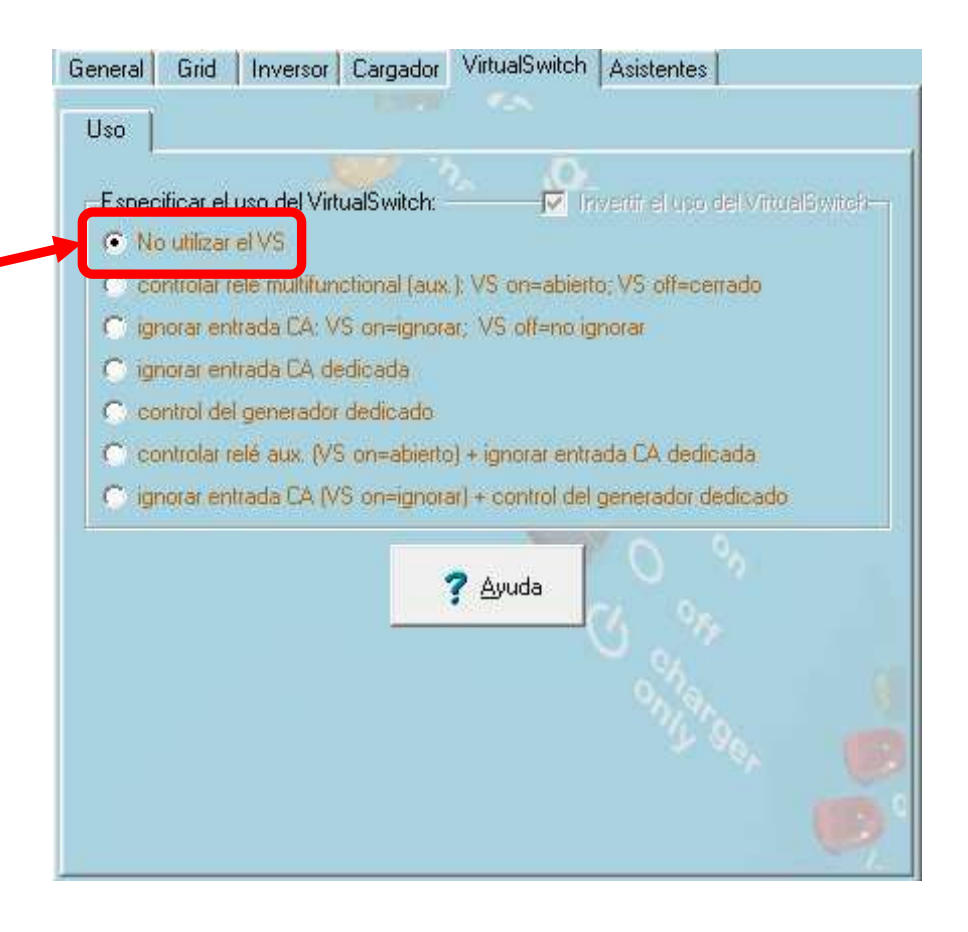

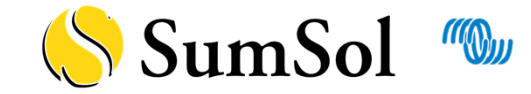

Pestaña "Asistentes"

#### Añadir el asistente para ESS

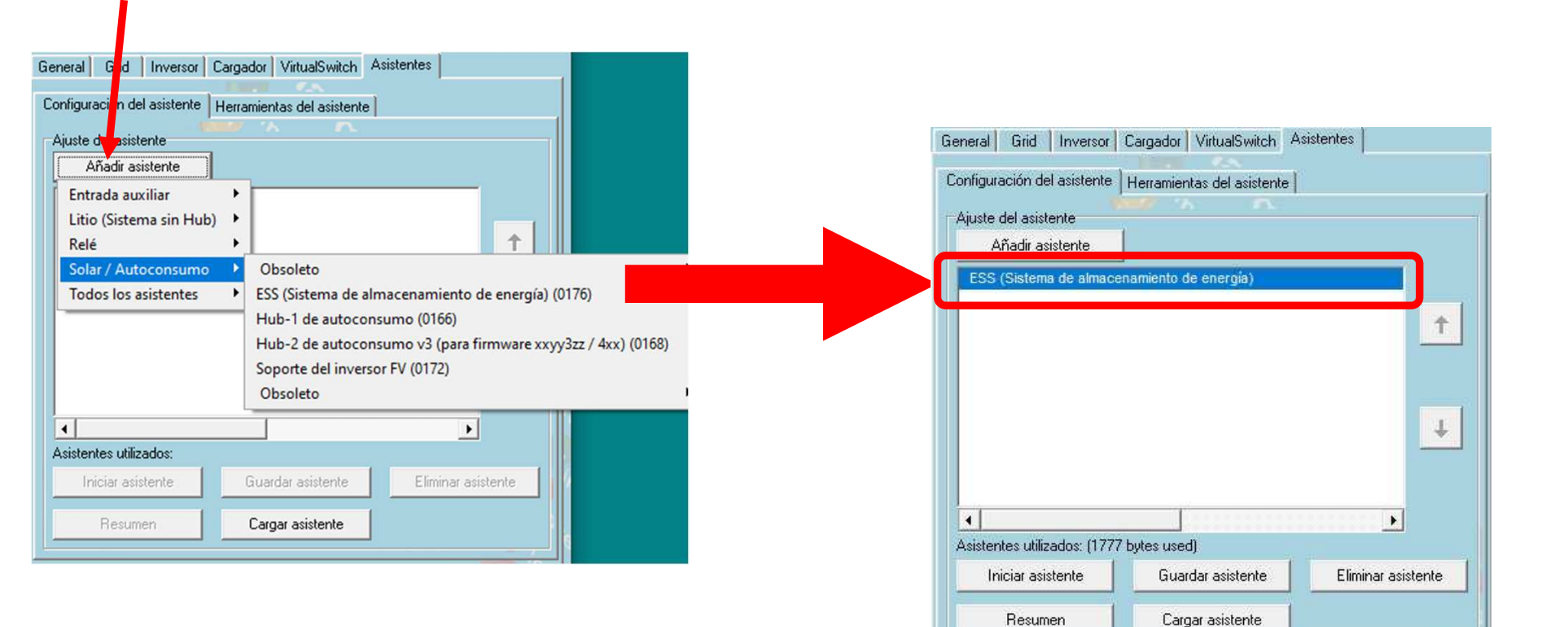

🚫 SumSol 🥬

### Asistente ESS - Bienvenido

- En los asistentes, la página de bienvenida también es una explicación de la función del mismo.
- Siempre incluye in enlace al manual relacionado.

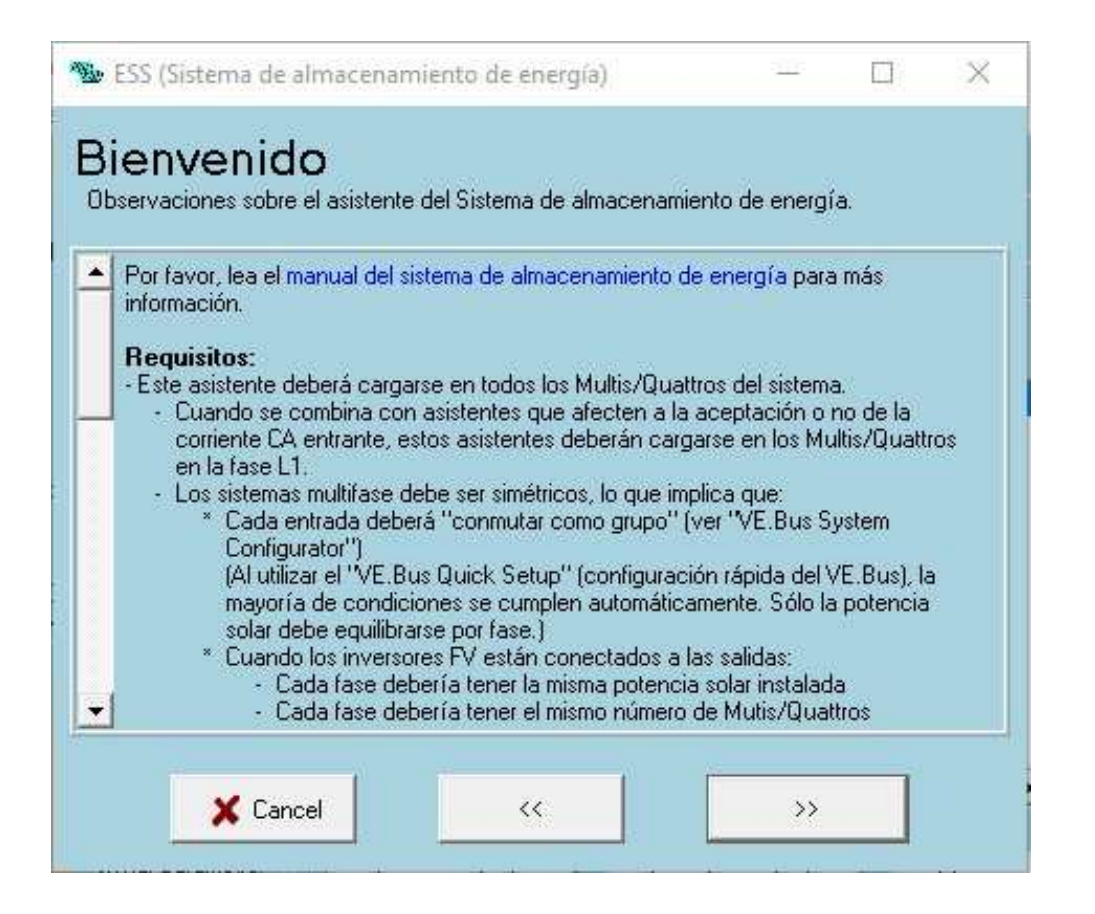

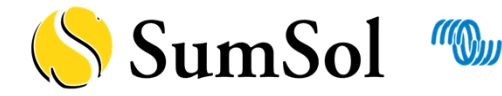

### Asistente ESS – Sistema de baterías

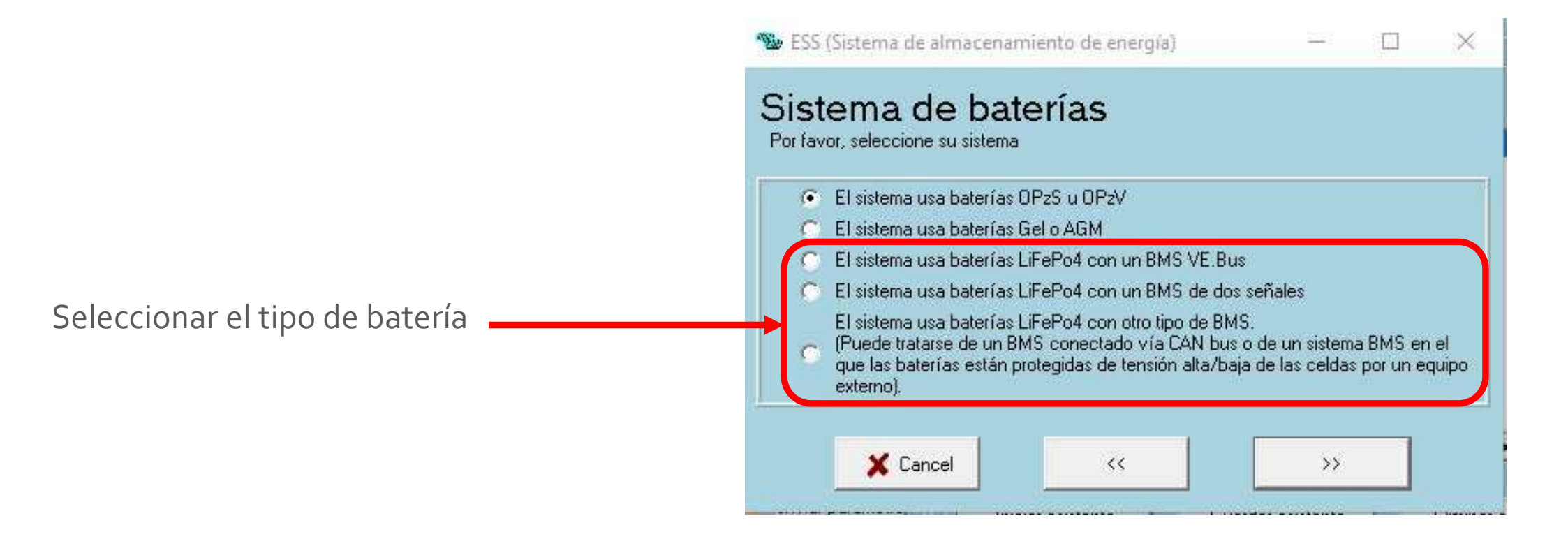

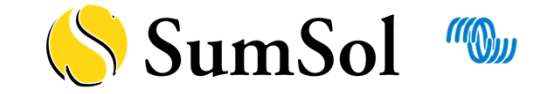

### Asistente ESS – Capacidad de la batería

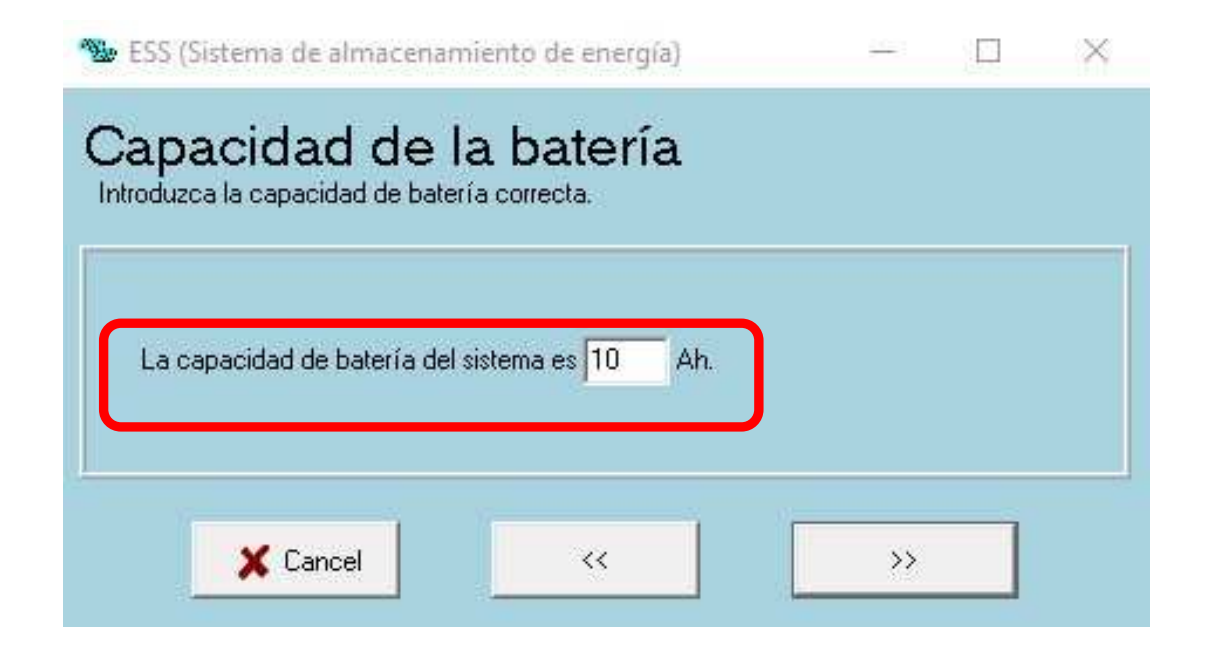

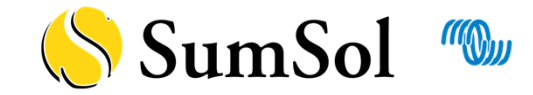

### Asistente ESS – Tensión de mantenimiento

- Utilizar los valores indicados en el manual de conexión de cada batería
- Si no se especifica dejar los valores por defecto

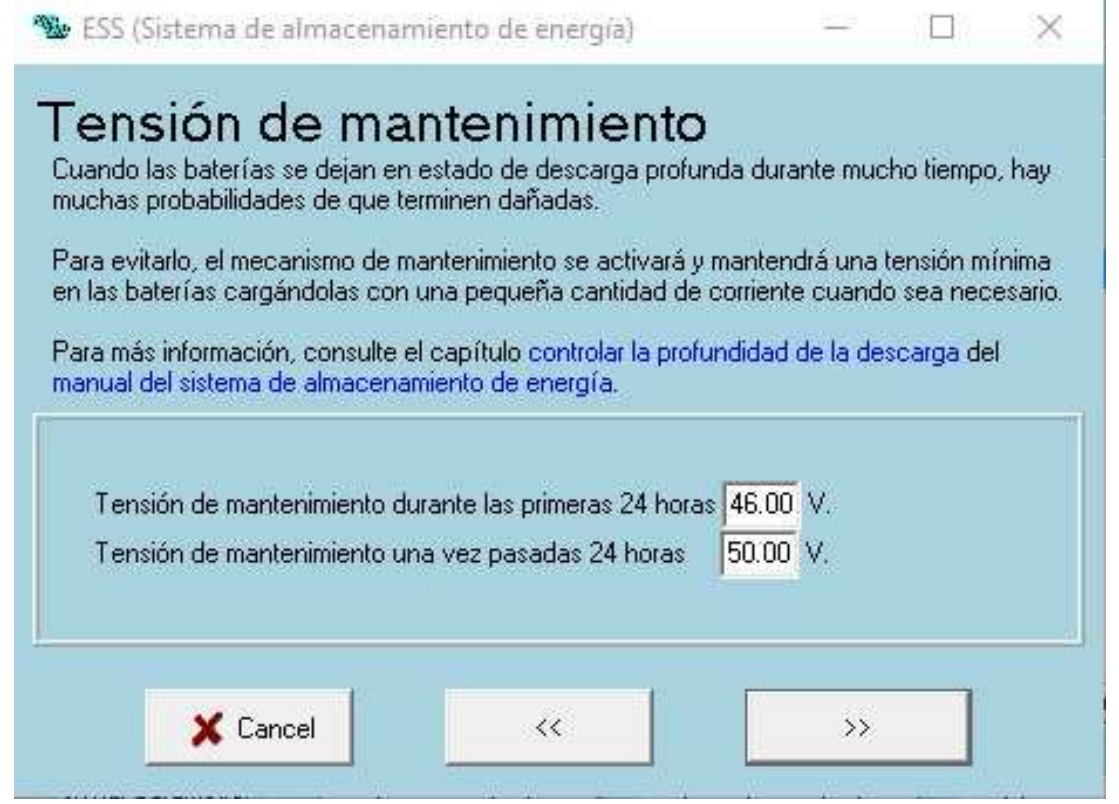

![](_page_12_Picture_4.jpeg)

## Asistente ESS – Desconexión dinámica

- Utilizar los valores indicados en el manual de conexión de cada batería
- Si no se especifica dejar los valores por defecto

| scone                       | exion (                                                                                                    | dinamica                                                                                                    |                                                                                                    |                                                                                                    |                                                                                                    |                                                                                                    |
|-----------------------------|----------------------------------------------------------------------------------------------------|----------------------------------------------------------------------------------------------------|----------------------------------------------------------------------------------------------------|----------------------------------------------------------------------------------------------------|----------------------------------------------------------------------------------------------------|----------------------------------------------------------------------------------------------------|
| asistente uti               | liza la denomi                                                                                                    | inada desconexión di                                                                                                    | námica.                                                                                                    |                                                                                                    |                                                                                                    |                                                                                                    |
| es, el nivel "              | Desconexión                                                                                                    | ) por baja tensión de (                                                                                                    | entrada CC'' di                                                                                                    | epende de                                                                                                    | la corrier                                                                                                    | ite de                                                                                                    |
| arga de la ba<br>almente no | sterra.<br>Setá necesar                                                                                                    | rio aiustar la curva uti                                                                                                    | lizada nara est                                                                                                    | ol                                                                                                    |                                                                                                    |                                                                                                    |
| tiene que ac                | eptar los valo                                                                                                    | pres siguientes, que y                                                                                                    | a están optimi:                                                                                                    | o:<br>zados para                                                                                                    | a el tipo de                                                                                                    |                                                                                                    |
| ia seleccion                | ado.                                                                                                    |                                                                                                    |                                                                                                    |                                                                                                    |                                                                                                    |                                                                                                    |
| ontadas oca                 | siones puede                                                                                                    | suponer una ventaja                                                                                                    | a modificar la c                                                                                                    | urva, Esto                                                                                                    | puede ha                                                                                                    | acers                                                                                                    |
| lando los va                | llotes a contir                                                                                                    | nuación.                                                                                                    |                                                                                                    |                                                                                                    |                                                                                                    |                                                                                                    |
| e e                         |                                                                                                    |                                                                                                    |                                                                                                    |                                                                                                    |                                                                                                    |                                                                                                    |
| Dado que se                 | e utiliza la des                                                                                                    | sconexión dinámica, l                                                                                                    | os parámetros                                                                                                    | relacionad                                                                                                    | los con                                                                                                    |                                                                                                    |
| "Desconexi                  | ón por baja te                                                                                                    | ensión de entrada CC'                                                                                                    | ' del VEConfig                                                                                                    | ure serán                                                                                                    | ignorados                                                                                                    | ē.                                                                                                    |
| ensión de ci                | orte nara una                                                                                                    | corriente de descaro                                                                                                    | ia de:                                                                                                    |                                                                                                    |                                                                                                    |                                                                                                    |
|                             |                                                                                                    | Comprise de desearg                                                                                                    |                                                                                                    |                                                                                                    |                                                                                                    |                                                                                                    |
| 0,005 L =                   | 48.00 V                                                                                                    |                                                                                                    |                                                                                                    |                                                                                                    |                                                                                                    |                                                                                                    |
| 0,25 C =                    | 45.00 V                                                                                                    |                                                                                                    |                                                                                                    |                                                                                                    |                                                                                                    |                                                                                                    |
|                             | 40.00 4                                                                                                    |                                                                                                    |                                                                                                    |                                                                                                    |                                                                                                    |                                                                                                    |
| 0.7C =                      | 142.20 V                                                                                                    |                                                                                                    |                                                                                                    |                                                                                                    |                                                                                                    |                                                                                                    |
|                             | 1000 11                                                                                                    |                                                                                                    |                                                                                                    |                                                                                                    |                                                                                                    |                                                                                                    |
|                             | asistente util<br>arga de la ba<br>valmente no<br>iene que ac<br>la selección<br>intadas oca<br>iando los va<br>Dado que sa<br>Dado que sa<br>Dado que sa<br>Desconexia<br>ensión de ci | asistente utiliza la denomi<br>es, el nivel "Desconexión<br>arga de la batería.<br>almente no será necesar<br>iene que aceptar los valo<br>(a seleccionado.<br>intadas ocasiones puede<br>iando los valores a contir<br>:<br>Dado que se utiliza la des<br>"Desconexión por baja te<br>ensión de corte para una<br>0,005 C = 48.00 V<br>o os c | asistente utiliza la denominada desconexión di<br>es, el nivel "Desconexión por baja tensión de<br>arga de la batería.<br>almente no será necesario ajustar la curva uti<br>iene que aceptar los valores siguientes, que y<br>la seleccionado.<br>intadas ocasiones puede suponer una ventaja<br>iando los valores a continuación.<br>Dado que se utiliza la desconexión dinámica, l<br>"Desconexión por baja tensión de entrada CC"<br>ensión de corte para una corriente de descarg<br>0,005 C = 48.00 V<br>0.05 C = 48.00 V | asistente utiliza la denominada desconexión dinámica.<br>es, el nivel "Desconexión por baja tensión de entrada CC" di<br>arga de la batería.<br>almente no será necesario ajustar la curva utilizada para est<br>iene que aceptar los valores siguientes, que ya están optimi:<br>la seleccionado.<br>intadas ocasiones puede suponer una ventaja modificar la c<br>iando los valores a continuación.<br>C<br>Dado que se utiliza la desconexión dinámica, los parámetros<br>"Desconexión por baja tensión de entrada CC" del VEConfig<br>ensión de corte para una corriente de descarga de:<br>0,005 C = 48.00 V<br>0.005 C = 48.00 V | asistente utiliza la denominada desconexión dinámica.<br>es, el nivel "Desconexión por baja tensión de entrada CC" depende de<br>arga de la batería.<br>almente no será necesario ajustar la curva utilizada para esto!<br>iene que aceptar los valores siguientes, que ya están optimizados para<br>la seleccionado.<br>intadas ocasiones puede suponer una ventaja modificar la curva. Esto<br>iando los valores a continuación.<br>C<br>Dado que se utiliza la desconexión dinámica, los parámetros relacionad<br>"Desconexión por baja tensión de entrada CC" del VEConfigure serán<br>ensión de corte para una corriente de descarga de:<br>0,005 C = 48.00 V<br>0.05 C = 48.00 V | asistente utiliza la denominada desconexión dinámica.<br>es, el nivel "Desconexión por baja tensión de entrada CC" depende de la corrier<br>arga de la batería.<br>almente no será necesario ajustar la curva utilizada para esto!<br>iene que aceptar los valores siguientes, que ya están optimizados para el tipo de<br>la seleccionado.<br>intadas ocasiones puede suponer una ventaja modificar la curva. Esto puede ha<br>iando los valores a continuación.<br>C<br>Dado que se utiliza la desconexión dinámica, los parámetros relacionados con<br>"Desconexión por baja tensión de entrada CC" del VEConfigure serán ignorados<br>ensión de corte para una corriente de descarga de:<br>0,005 C = 48.00 V<br>0.05 C = 48.00 V |

![](_page_13_Picture_4.jpeg)

#### Asistente ESS – Intervalo de reinicio

- Utilizar los valores indicados en el manual de conexión de cada batería
- Si no se especifica dejar los valores por defecto

| Cuando la<br>deberá su<br>Este nivel<br>Descone: | a inversión se detier<br>ibir hasta un cierto<br>se determina como<br>xión(0) es la tensiói | ne por tensión baja de las baterí<br>nivel para que la inversión se vu<br>o un intervalo hasta la desconex<br>n de corte correspondiente a un | as, esta tensión<br>elva a activar.<br>ión (0).<br>a descarga de C | de las ba | iterías |
|--------------------------------------------------|---------------------------------------------------------------------------------------------|----------------------------------------------------------------------------------------------------|--------------------------------------------------------------------|-----------|---------|
| Nota:<br>Este mism<br>ndicación                  | o valor se usa com<br>i de prealarma por l                                                  | io intervalo hasta la tensión de c<br>batería baja.                                                                                           | orte para detern                                                   | ninar la  |         |
| La inv                                           | rersión se reanuda<br>inexión(0).                                                           | cuando la tensión sube 1.20                                                                                                    | / por encima de                                                    |           |         |

![](_page_14_Picture_4.jpeg)

### Asistente ESS – Inversores FV

- Indicar si hay algún inversor FV conectado en la salida CA del Multi/Quattro: AC-coupling
- En caso afirmativo, continuará con el asistente
   "Soporte del inversor FV"
- En caso negativo la configuración habrá finalizado

![](_page_15_Picture_4.jpeg)

#### Inversores FV

¿Hay inversores FV conectados a la salida CA del sistema Multi/Quattro?

![](_page_15_Picture_7.jpeg)

![](_page_15_Picture_8.jpeg)

### Asistente ESS - Frecuencias

- Utilizar los valores indicados por cada fabricante de inversores
- Los valores por defecto son válidos para inversores FV Fronius

![](_page_16_Picture_3.jpeg)

![](_page_16_Picture_4.jpeg)

### Asistente ESS – Potencia solar total

- Indicar las potencias del inversor y del campo solar
- Deben cumplir con la Regla del Factor 1:0

| ote                  | ncia solar t<br>a la potencia total de los | t <b>otal</b><br>s inversores FV cone | ectados | y la potencia ti | otal de los |  |
|----------------------|--------------------------------------------|---------------------------------------|---------|------------------|-------------|--|
| aneles F<br>/er tamb | V conectados.<br>ién Regla del Factor 1.0  | )                                     |         |                  |             |  |
| La po                | itencia total instalada de                 | inversión FV es de                    | 2500    | Vatios.          |             |  |
| La po                | itencia total instalada de                 | paneles FV es de                      | 2500    | Vatios.          |             |  |

![](_page_17_Picture_4.jpeg)

#### Asistente ESS – Resumen

 Cuando el asistente se ha completado aparecerá un resumen con los parámetros VE.Config que han cambiado

![](_page_18_Picture_2.jpeg)

![](_page_18_Picture_3.jpeg)